# Prompt Payment Reporting – Subcontractor

metro

WMATA Supplier Portal

## Date: September 2019

### Supplier Portal Homepage

2

| Favorites - Main Menu -                                                                                                    |                                                                                  | Home                                                                                                    | Sign Out       |
|----------------------------------------------------------------------------------------------------|----------------------------------------------------------------------------------|----------------------------------------------------------------------------------------------------|----------------|
| Procurement Opportunities                                                                                                    | C O 🔻 Login                                                                      | Announcements / Supplier Links                                                                                                    | (y) He<br>C 0▼ |
| Active Procurement Opportunities          All Solicitations (except Simplified Acquisitions)         Simplified Acquisitions (Generally under \$150,000)         Prior Procurements (Before 09/05/2018)         Closed Procurements Under Evaluation         All Solicitations (except Simplified Acquisitions) | Login her<br>User I<br>Passwor<br>L<br>Min Net<br>I fo                           | Announcements  For any questions or help related to supplier portal, please s email to CLM@wmata.com.  Quick Reference Links  Procurement & Contracting  WMATA Socio-Economic Program  Disadvantage Business Enterprise (DBE)  Small Business and Local Preference Program (SBLP  Small Business and Local Preference Program (SBLP  Small Business Enterprise (SBE)  Certified Vendor Directory (DBE_SBLPP_SBE)                                                                                                    | end an<br>안    |
| Simplified Acquisitions (Generally under \$150.000) Prior Procurements (Before 09/05/2018) Procurement Awards Issued Procurement Awards Issued CY2018 Procurement Awards Issued CY2017 Procurement Awards Issued CY2016                                                                                         | WMATA<br>W<br>Su<br>pri<br>pri<br>e:<br>T<br>Su<br>au<br>W<br>A<br>A<br>au<br>(F | A Supplier Portal<br>Velcome to Washington Metropolitan Area Transit Authority (WMATA)<br>upplier portal. The office of Procurement and Materials is dedicated to<br>roviding quality goods and services to support WMATA's mission in a<br>rofessional and ethical manner while striving to exceed customer<br>expectations.<br>The Supplier Portal is designed to conduct business transactions in a<br>ecure self-service environment through an internet-based portal for current<br>ind potential suppliers. The Supplier Portal will be the single source for all<br>VMATA advertised solicitations.<br>Aregistered Supplier/Vendor will find the portal a convenient way to access<br>ictive solicitations, submit bids/Proposals/Quotes, review Purchase Order<br>PO) transactions, Acknowledge PO's, provide advance shipment notices,<br>eview payments and manage vendor contact information. |                |

1. Login using your User ID and password

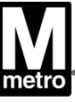

## Prompt Payment Report Navigation: Sub-Contractor

3

| Minetro                                                                                                    |                                                                                                    |                                                                                                    |                                                                                            |                                                                                    |                                                                                                    |                                                                                                    |                                                                                                    |                                                                                                    |                                                                                                    |                                                                                                    |          |
|----------------------------------------------------------------------------------------------------|----------------------------------------------------------------------------------------------------|----------------------------------------------------------------------------------------------------|--------------------------------------------------------------------------------------------|------------------------------------------------------------------------------------|----------------------------------------------------------------------------------------------------|----------------------------------------------------------------------------------------------------|----------------------------------------------------------------------------------------------------|----------------------------------------------------------------------------------------------------|----------------------------------------------------------------------------------------------------|----------------------------------------------------------------------------------------------------|----------|
| Favorites 🗸                                                                                                    | Main Menu                                                                                                    | <b>*</b>                                                                                                    |                                                                                            |                                                                                    |                                                                                                    |                                                                                                    |                                                                                                    | Home                                                                                                    | Worklist                                                                                                    | Add to Favorites                                                                                                    | Sign Out |
|                                                                                                    | Search Me                                                                                                    | enu:                                                                                                    |                                                                                            |                                                                                    |                                                                                                    |                                                                                                    |                                                                                                    |                                                                                                    | Personali                                                                                                    | ize Content   Layout                                                                                                    | (?) Help |
| Procurement O                                                                                                    |                                                                                                    |                                                                                                    | <b>&gt;</b>                                                                                | 0 -                                                                                | WMATA Supplier Portal                                                                                                    |                                                                                                    | 0 0 -                                                                                                    | Announcements / Supplie                                                                                                    | er Links                                                                                                    |                                                                                                    | 0 0 -    |
| Procurement O<br>Active Procurem<br>All Solicitati<br>Simplified A<br>Prior Procu<br>Closed Procurer<br>All Solicitati<br>Simplified A<br>Prior Procu<br>Procurement Aw | Maint<br>Mana<br>Mana<br>Mana<br>Revie<br>Workl<br>Repoi<br>View<br>Chan<br>My Pé<br>My Sj<br>My Di<br>ards Issued | tain Supplier Information<br>age Solicitations and Bids<br>age Contracts<br>age Orders<br>ew Payment Inform<br>list<br>rting Tools<br>Terms & Condition<br>age My Password<br>ersonalizations<br>system Profile<br>ictionary<br>sued CY2018 | Vendor Chan<br>Maintain Con<br>Update Contr<br>Review Contr<br>Vendor Prom<br>Sub-Contract | ge Reques<br>tract Docur<br>ract Deliver<br>ract Deliver<br>pt Paymen<br>or Prompt | WMATA Supplier Portal         Welcome to Washing         supplier portal. The oproviding quality good         t Form       al and et         ments       lier Portal         ables       f-service en         ables       tal supplier         t Report       d Supplier/         Payment       itations, su         review payments and | gton Metropolitan Area Tr<br>office of Procurement and<br>ods and services to supp<br>thical manner while striv<br>is designed to conduct Invironment through an inter<br>rs. The Supplier Portal will<br>olicitations.<br>Vendor will find the portal a<br>ibmit bids/Proposals/Quote:<br>knowledge PO's, provide au<br>manage vendor contact inf | ransit Authority (WMATA)<br>d Materials is dedicated to<br>ort WMATA's mission in a<br>ving to exceed customer<br>business transactions in a<br>met-based portal for current<br>be the single source for all<br>a convenient way to access<br>s, review Purchase Order<br>dvance shipment notices,<br>formation. | Announcements / Supplie<br>Announcements<br>For any questions or help<br>email to <u>CLM@wmata.cor</u><br>Quick Reference Links<br>• Procurement & Cor<br>WMATA Socio-Economi<br>• Disadvantage Busir<br>• Small Business and<br>• Small Business Ent<br>• Certified Vendor D<br>Supplier Portal User Guide<br>• New user registratic<br>• Overview and Basic<br>• How to reset passw<br>• How to bid on Elect<br>• How to bid on Non-<br>• Certification Registration | er Links related to sup n. utracting c Program ness Enterpris Local Prefer erprise (SBE Nirectory (DE es on guide c Navigation vord ronic Solicita Eletronic Sol ration and Re | pplier portal, please<br><u>se (DBE)</u><br><u>rence Program (SBL</u><br>)<br><u>BE, SBLPP, SBE</u> )<br><u>tions</u><br><u>icitations</u><br><u>inewal</u> | send an  |
| Procurement                                                                                                    | t Awards Is                                                                                                    | sued CY2017                                                                                                    |                                                                                            |                                                                                    |                                                                                                    |                                                                                                    |                                                                                                    | WIMATA Privacy Policy and Le                                                                                                    | al Disclaimer                                                                                                    |                                                                                                    |          |
| Procuremen                                                                                                    | t Awards Is                                                                                                    | sued CY2016                                                                                                    |                                                                                            |                                                                                    |                                                                                                    |                                                                                                    |                                                                                                    |                                                                                                    |                                                                                                    |                                                                                                    |          |

Main Menu> Manage Contracts> Sub-Contractor Payment Report

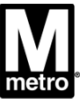

## To Find an Existing Value (Prompt Payment Report)

| Metro                                      |                                              |                                |            |                      |         |                   |                     |
|--------------------------------------------|----------------------------------------------|--------------------------------|------------|----------------------|---------|-------------------|---------------------|
| Favorites -                                | Main Menu                                    | • >                            | Manage     | Contracts            | • >     | Sub-Contra        | actor Prompt Paymen |
| Sub-Con Pro                                | nation you have                              | n <b>t Form</b><br>and click S | Search. Le | ave fields           | blank 1 | for a list of all | values.             |
| Find an Exist                              | ting Value <u>A</u> riteria                  | dd a New                       | Value      |                      |         |                   |                     |
| Month:                                     | = 🗸                                          | 09 - Sep                       | tember     |                      |         | $\overline{}$     |                     |
| Calendar Year:                             | = 🗸                                          |                                |            | 2018 🔍               | 8       | _                 |                     |
| Contract ID:                               | begins with $\checkmark$                     | FQ17129                        | )B         | ×Q                   | 9<br>19 |                   |                     |
| Task Order:                                | begins with $\checkmark$                     |                                |            | Q                    | 61      |                   |                     |
| Contract ID:<br>Task Order:<br>3<br>Search | begins with V<br>begins with V<br>Clear Basi | FQ17129                        | B<br>Save  | × Q<br>Q<br>Search C | riteria |                   |                     |

Find an Existing Value | Add a New Value

4

- 1. Click on the Find an Existing Value tab.
- 2. Enter the Search Criteria desired.
  - Month
  - Calendar Year
  - Contract ID
  - Task Order
- 3. Click the Search button

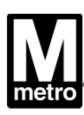

| M                     |                     |                                                                           |
|-----------------------|---------------------|---------------------------------------------------------------------------|
| Favorites 🗸 🛛 🛚 🕅     | 1ain Menu 🗸 🔷 Mar   | nage Contracts - Sub-Contractor Prompt Payment                            |
| Sub-Con Prompt        | Payment Form        |                                                                           |
| Ind an Existing Va    |                     |                                                                           |
| Contract ID:          | FQ17129B            | Q 2                                                                       |
| Task Order:           | Q                   | 3                                                                         |
| Month:                | 09 - September      | ✓ 4                                                                       |
| Calendar Year:        | 2018 🔍              | 5                                                                         |
| Sub-Contractor Nam    | e: G-11 Enterprises | 6                                                                         |
|                       |                     | Look Up Contract ID A                                                     |
| Add 7                 |                     | ? Help                                                                    |
|                       |                     | Look Up Clear Cancel Basic Lookup                                         |
|                       |                     | Search Results                                                            |
| ind an Existing Value | e Add a New Value   | View 100 First 🕚 1 of 1 膨 Last                                            |
|                       |                     | Contract ID         Contract Name           FQ17129B         Screw Spikes |
|                       |                     |                                                                           |
|                       |                     |                                                                           |
|                       |                     |                                                                           |
|                       |                     |                                                                           |
|                       |                     |                                                                           |

#### Add a New Value (Prompt Payment Report)

Click Add a New Value (to add new report)
Click the lookup icon to search for the Contract ID. (see figure: A)

3. If a Task Order, click the Task Order lookup icon to search.

4. Enter the desired reporting month.

Enter the desired Calendar Year.

5. Sub-Contractor Name will default.

. Click the Add button.

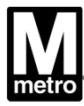

### **Creating Prime Prompt Payment Report**

| M                                                                                                    |                                                                                             |                                                |                                         |              |                                                        |                          |                     |                                      |                     |                  |                              |
|----------------------------------------------------------------------------------------------------|---------------------------------------------------------------------------------------------|------------------------------------------------|-----------------------------------------|--------------|--------------------------------------------------------|--------------------------|---------------------|--------------------------------------|---------------------|------------------|------------------------------|
| Favorites -       Main Menu -       Manage Contracts -       Sub-Contractor Prompt Payment         Home       Worklist       Add to Favorites |                                                                                             |                                                |                                         |              |                                                        |                          |                     | Sign Out                             |                     |                  |                              |
| Create Sub-Cont Prompt Payment                                                                                                    |                                                                                             |                                                |                                         |              |                                                        |                          | 🚑 Print             | 고 New Window ? He                    | lp 📝 Personalize    | Page 📰 http      |                              |
| Sub-Contractor Prompt Payment Details                                                                                                    |                                                                                             |                                                |                                         |              |                                                        |                          |                     |                                      |                     |                  |                              |
| Report ID: 243 C                                                                                                    | Report ID: 243 Contract ID: FQ17129B                                                        |                                                |                                         |              |                                                        |                          |                     |                                      |                     |                  |                              |
| Reporting Month: 09 P                                                                                                    | Reporting Month: 09 Prime Vendor ID: 0000004098 Prime Vendor Name: Lewis Bolt & Nut Company |                                                |                                         |              |                                                        |                          |                     |                                      |                     |                  |                              |
| Reporting Year: 2018                                                                                                    | Created By U                                                                                | ser G-11 Enterprise                            | es                                      |              |                                                        |                          |                     |                                      |                     |                  |                              |
| Add Comments And Attachments                                                                                                    |                                                                                             |                                                |                                         |              |                                                        |                          |                     |                                      |                     |                  |                              |
| Payment Details                                                                                                    |                                                                                             |                                                |                                         | 2            |                                                        |                          |                     |                                      | Personalize   Fir   | nd   🖾   🔣 First | 🕚 1 of 1 🕑 I                 |
| Sub-Contractor Name                                                                                                    | Performance<br>Start Date                                                                   | Amount of Sub<br>Contractor Award<br>(Planned) | Invoice Number<br>Submitted to<br>Prime | Invoice Date | Amount received<br>by Sub-Con this<br>reporting period | Payment<br>Received Date | Description of Work | % of<br>Physical<br>Work<br>Complete | Comment/Attachments | Modified By User | Modified Date/Tir<br>by User |
| 1 G-11 Enterprises                                                                                                    | 07/20/2018                                                                                  | 10,000.000                                     |                                         |              | 0.000                                                  |                          |                     | 0.000                                | Comment/Attachments | G-11 Enterprises |                              |
| Submit Can                                                                                                    | icel                                                                                        |                                                |                                         |              |                                                        |                          |                     |                                      |                     |                  |                              |

- 1. Review the Prime Prompt Payment Details section.
- 2. Review the Sub- Contractor Payment Details

6

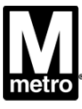

| Creating Prime Prompt Payment Report                                                                                                    |                                      |                     |                    |                              |  |  |  |  |  |  |
|----------------------------------------------------------------------------------------------------|--------------------------------------|---------------------|--------------------|------------------------------|--|--|--|--|--|--|
|                                                                                                    |                                      |                     |                    |                              |  |  |  |  |  |  |
| avorites - Main Menu - > Manage Contracts - > Sub-Contractor Prompt Payment Home Worklist Add to Favorites Sign Out                                                                                                    |                                      |                     |                    |                              |  |  |  |  |  |  |
| 🚭 Print 🔊 New Window 📍 Help 📝 Personalize Page 🖬 h                                                                                                    |                                      |                     |                    |                              |  |  |  |  |  |  |
| Sub-Contractor Prompt Payment Details                                                                                                    |                                      |                     |                    |                              |  |  |  |  |  |  |
| Report ID: 243 Contract ID: FQ17129B                                                                                                    |                                      |                     |                    |                              |  |  |  |  |  |  |
| Reporting Month: 09 Prime Vendor ID: 0000004098 Prime Vendor Name: Lewis Bolt & Nut Company                                                                                                    |                                      |                     |                    |                              |  |  |  |  |  |  |
| Reporting Year: 2018 Created By User G-11 Enterprises                                                                                                    |                                      |                     |                    |                              |  |  |  |  |  |  |
| Add Comments And Attachments                                                                                                    |                                      |                     |                    |                              |  |  |  |  |  |  |
| Payment Details                                                                                                    |                                      | Personalize Fin     | nd   💷   🔜 🛛 First | 🕚 1 of 1 🕑 L                 |  |  |  |  |  |  |
| Sub-Contractor Name         Performance<br>Start Date         Amount of Sub<br>Contractor Award<br>(Planned)         Invoice Number<br>Submitted to<br>Prime         Invoice Date         Amount received<br>by Sub-Con this<br>reporting period         Payment<br>Received Date         Description of Work | % of<br>Physical<br>Work<br>Complete | Comment/Attachments | Modified By User   | Modified Date/Tir<br>by User |  |  |  |  |  |  |
| 1 G-11 Enterprises 07/20/2018 10,000.000 3 10/04/2018 🕅 2,000.000 09/11/2018 🕅 Project Management                                                                                                    | 20.000                               | Comment/Attachments | G-11 Enterprises   |                              |  |  |  |  |  |  |
| Submit 8 Cancel 1 2 3 4 5                                                                                                    | 6                                    | 0                   |                    |                              |  |  |  |  |  |  |
| 1. Enter Invoice Number Submitted to Prime.                                                                                                    |                                      |                     |                    |                              |  |  |  |  |  |  |

- 2. Enter Invoice Date.
- 3. Enter Amount received by Sub-Con this reporting period.
- 4. Enter Payment Received Date.
- 5. Enter Description of Work.
- 6. Enter % of Physical Work Complete.
- 7. Click to add Comment/Attachments ( i.e. copy of invoice submitted).
- 8. Click Submit to compete.

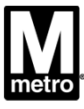

**Creating Prime Prompt Payment Report** 

## Questions, please contact:

## Email: sbpohotline@wmata.com

# Phone: (202) 962-6493

M metro